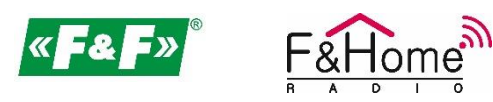

# Instrukcja aktualizacji oprogramowania (firmware) serwera LITE systemu F&Home RADIO.

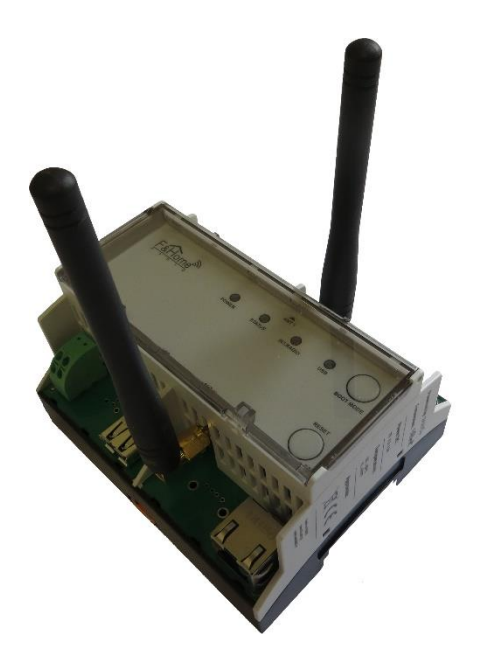

- 1. Upewnij się, że masz serwer w wersji LITE jak na zdjęciu powyżej. Opisana metoda i oprogramowanie nie są kompatybilne z innymi typami serwerów.
- Zaloguj się do serwera przy pomocy konfiguratora 2.3.15. Konfigurator można pobrać z serwera (opis - punkt poniżej) lub ze strony <u>www.aktualizacje.fhome.pl</u>. Ważne aby to był konfigurator <u>w</u> wersji 2.3.15.
- Jeżeli chcesz pobrać konfigurator z serwera podłącz komputer do tej samej sieci komputerowej co serwer i wejdź w Mój komputer\Sieć. W górnej części okna powinna pojawić się sekcja "Automatyzacja domu", w której powinien być widoczny serwer systemu F&Home RADIO.

|                                                       | v 0                                                                                                    |
|-------------------------------------------------------|----------------------------------------------------------------------------------------------------|
| ← ⇒ * ↑ ⇒ sec → v x      ∨ Automatyzacia domu (1)     | Pressular Sief 0                                                                                                |
| Automatyzacja domu (1)                                | The standy over                                                                                                 |
| szybki dostep                                         | Contraction of the second second second second second second second second second second second second second s |
| Pulpt # Flome RADIO [Maciel]                          | STREET.                                                                                                    |
|                                                       |                                                                                                    |
| E Useamenty # / Infrastruktura sieci (1)<br>E Obray # |                                                                                                    |
| ) Muzyka 💦 87-AC12006+                                |                                                                                                    |
| Wideo     × Komputer (1)                              |                                                                                                    |
| Tenkomputer                                           |                                                                                                    |
|                                                       | EARCH OF INGREDIBLE                                                                                             |
| Sie Sie                                               |                                                                                                    |
|                                                       |                                                                                                    |
|                                                       |                                                                                                    |
|                                                       |                                                                                                    |
|                                                       |                                                                                                    |
|                                                       |                                                                                                    |
|                                                       |                                                                                                    |
|                                                       |                                                                                                    |
|                                                       |                                                                                                    |
| Elementy: 3                                           |                                                                                                    |
| Bmerly 3                                              |                                                                                                    |
| Brenny: 3                                             |                                                                                                    |
| Brenny: 3                                             |                                                                                                    |
| Demerty: 3                                            |                                                                                                    |

4. Jeżeli odnajdowanie sieci w Twoim komputerze jest wyłączone – na górze okna pojawi się komunikat "Funkcje odnajdowania sieci i udostępniania plików są wyłączone. Komputery i urządzenia sieciowe nie są widoczne. Kliknij aby zmienić...". W takim przypadku należy kliknąć w ten napis i wybrać opcję z menu: "Włącz odnajdowanie sieci i udostępnianie plików".

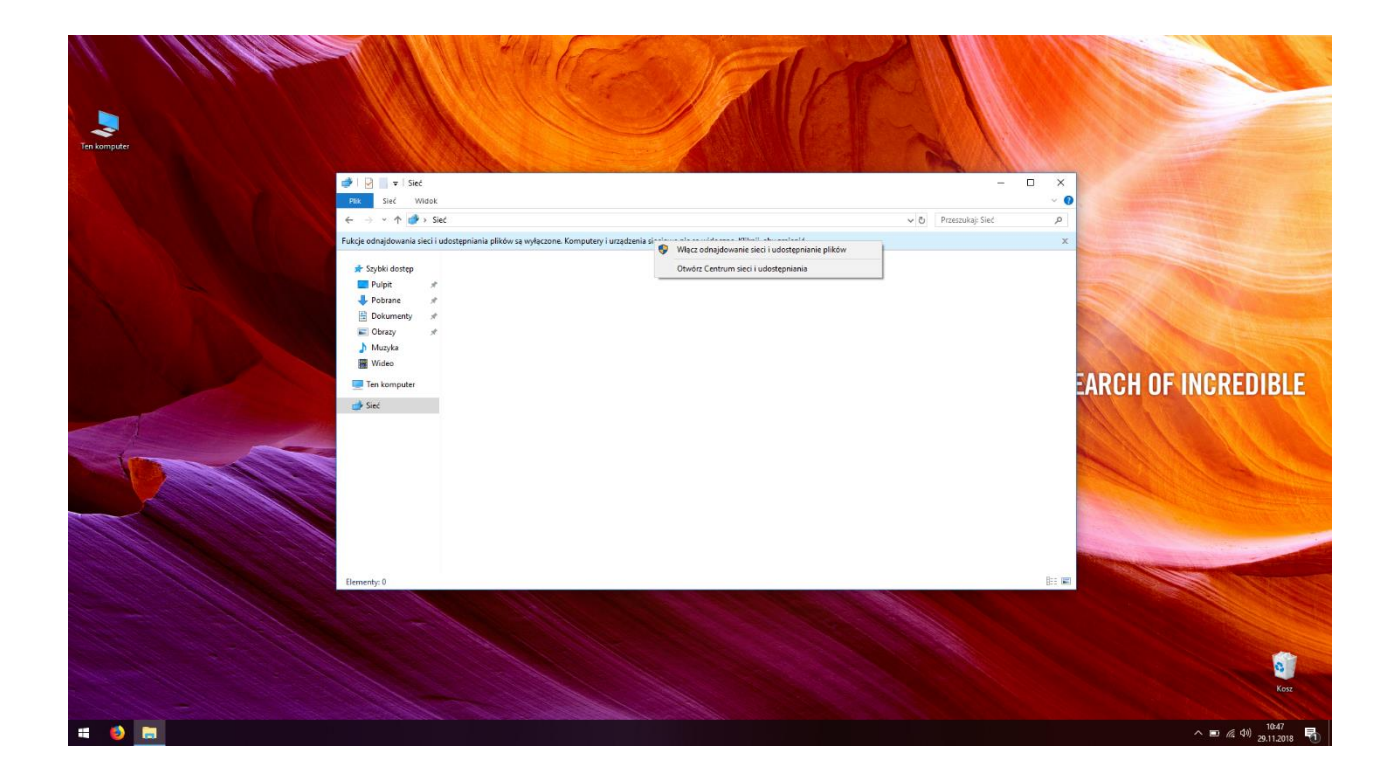

5. Podwójne kliknięcie w ikonkę serwera uruchomi przeglądarkę internetową ze stroną statusową. Kliknij "Pobierz WiHome Configurator dla Windows" aby pobrać narzędzie.

| WiHome   | × +                     |                                            |                  | - ø ×                 |
|----------|-------------------------|--------------------------------------------|------------------|-----------------------|
| ← → ♂ ✿  | ③ <u>%</u> 192.168.0.35 |                                            | … ⊠ ☆            | ≡ © /II               |
| Desktop1 |                         |                                            |                  |                       |
|          |                         |                                            |                  |                       |
|          |                         | Przejdź do paneli                          |                  |                       |
|          |                         | Zapamiętaj to hasło                        |                  |                       |
|          |                         | Poblierz Wildowie Configurator die Windows |                  |                       |
|          | ER CALL                 | Direction Direction                        |                  |                       |
|          |                         |                                            |                  |                       |
|          |                         |                                            |                  |                       |
|          |                         |                                            |                  |                       |
|          |                         |                                            |                  |                       |
|          |                         |                                            |                  |                       |
|          |                         |                                            |                  |                       |
|          |                         |                                            |                  |                       |
|          |                         |                                            |                  |                       |
| = 🙆 🚍    |                         |                                            | ^ <b>⊡</b> @ 40) | 11:04<br>29.11.2018 📆 |

6. Plik powinien zapisać się w folderze "Pobrane". Należy go rozpakować. Aby uruchomić program kliknij "WiHomeConfigurator" (niebieska ikonka).

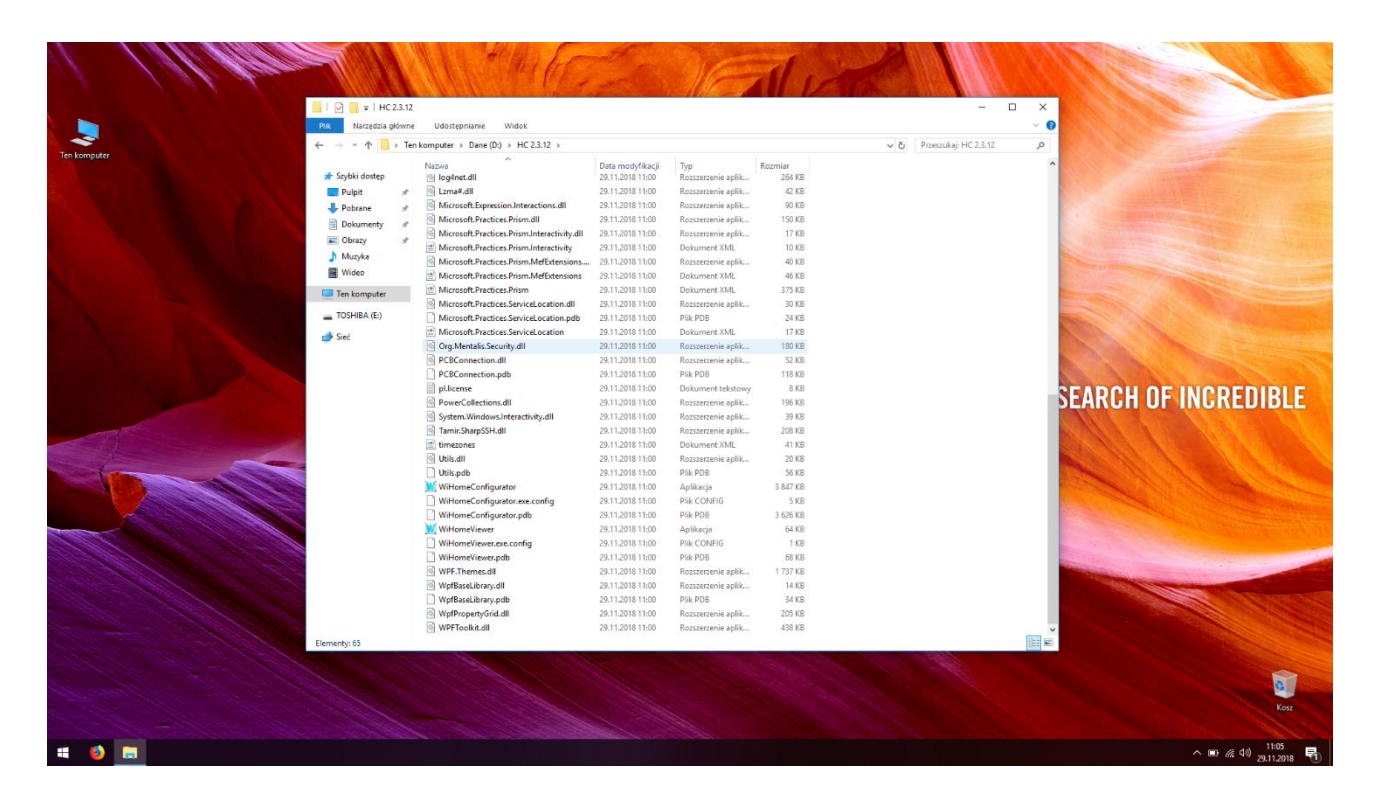

7. Podczas uruchamiania konfigurator przeszuka sieć i odnajdzie serwer F&Home RADIO.

| Withome Configurator -                                                                                                    | ×                            |
|----------------------------------------------------------------------------------------------------|------------------------------|
| Willowsk Zahlerdente Originate                                                                                                    |                              |
| Construction of the second of the second of the secon |                              |
| Beliotska         Nondry         Gonetone rolety         Aarn         Emperatura         Wersplacja         Obernoki         Case         Lopika         Wyśnietacza         Enny dołytowe         Powadomenia                                                                                                    | Î<br>IN SEARCH OF INCREDIBLE |
|                                                                                                    |                              |
|                                                                                                    | ^                            |

- Kliknij w nazwę serwera aby nawiązać połączenie. Konfigurator zapyta o hasło do serwera. Domyślne hasło to "homer123" ale osoba konfigurująca serwer mogła je zmienić. Skontaktuj się z instalatorem w celu ustalenia hasła.
- 9. Po załadowaniu projektu z serwera kliknij ikonę "Eksportuj" w lewym górnym rogu programu i zapisz kopię lokalną na komputerze (np. na pulpicie).

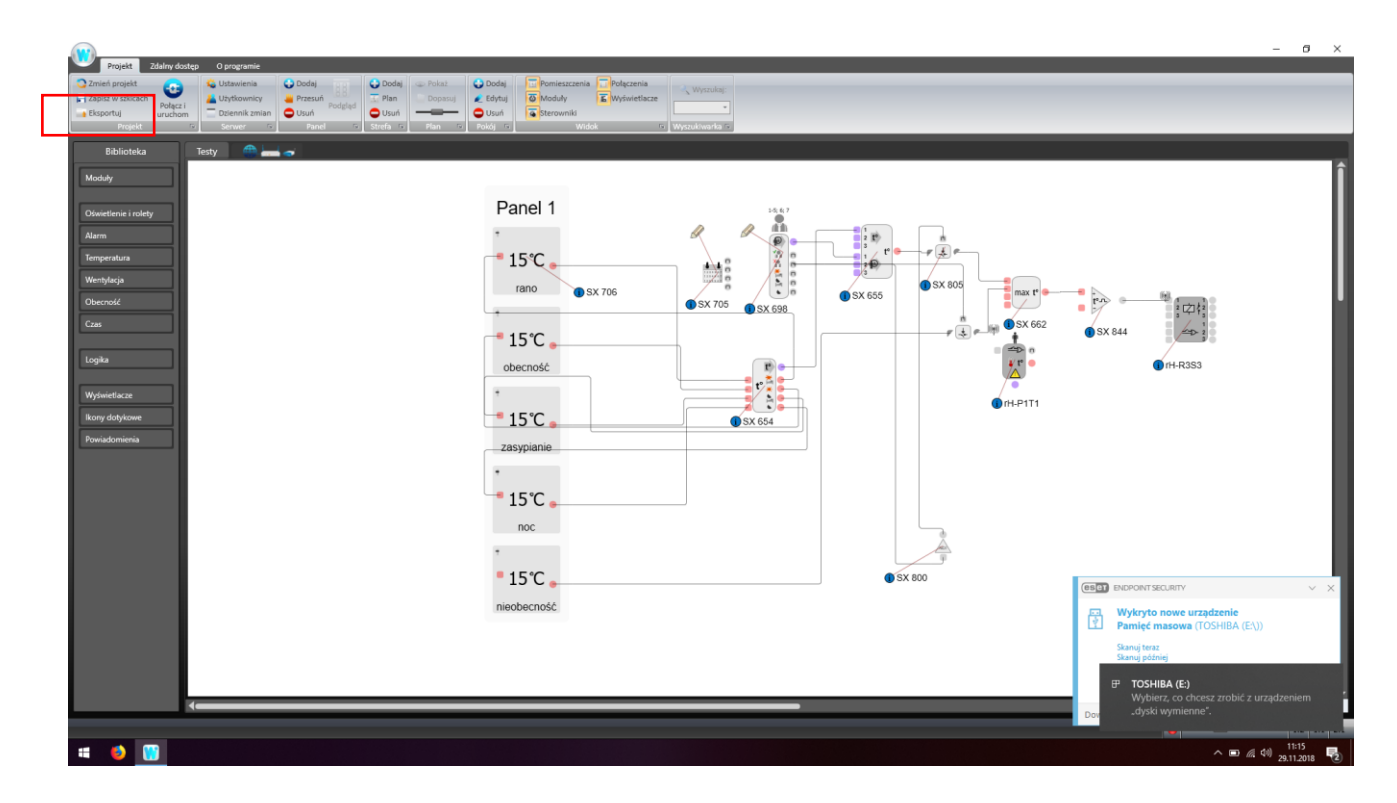

10. Upewnij się, że kopia lokalna została zapisana i zamknij program.

Punkty od 5 do 10 są szczególnie istotne, gdyż aktualizacja wymazuje całą pamięć serwera (w tym projekt). Wykonanie kopii lokalnej pozwala na jej przywrócenie po aktualizacji. Sparowanie urządzeń pozostaje bez zmian – nie trzeba będzie ponownie parować urządzeń z serwerem.

## AKTUALIZACJA

- 1. Pobierz ze strony <u>www.aktualizacje.fhome.pl</u> odpowiedni plik z oprogramowaniem serwera. Pamiętaj aby pobrać plik do serwera LITE. Nazwa pliku – din.zip.
- 2. Sformatuj pendrive z systemem plików FAT32.
- 3. Pobrany plik rozpakuj i umieść na pendrive. Pliki powinny być umieszczone w folderze głównym. Struktura plików powinna wyglądać jak na zdjęciu poniżej.

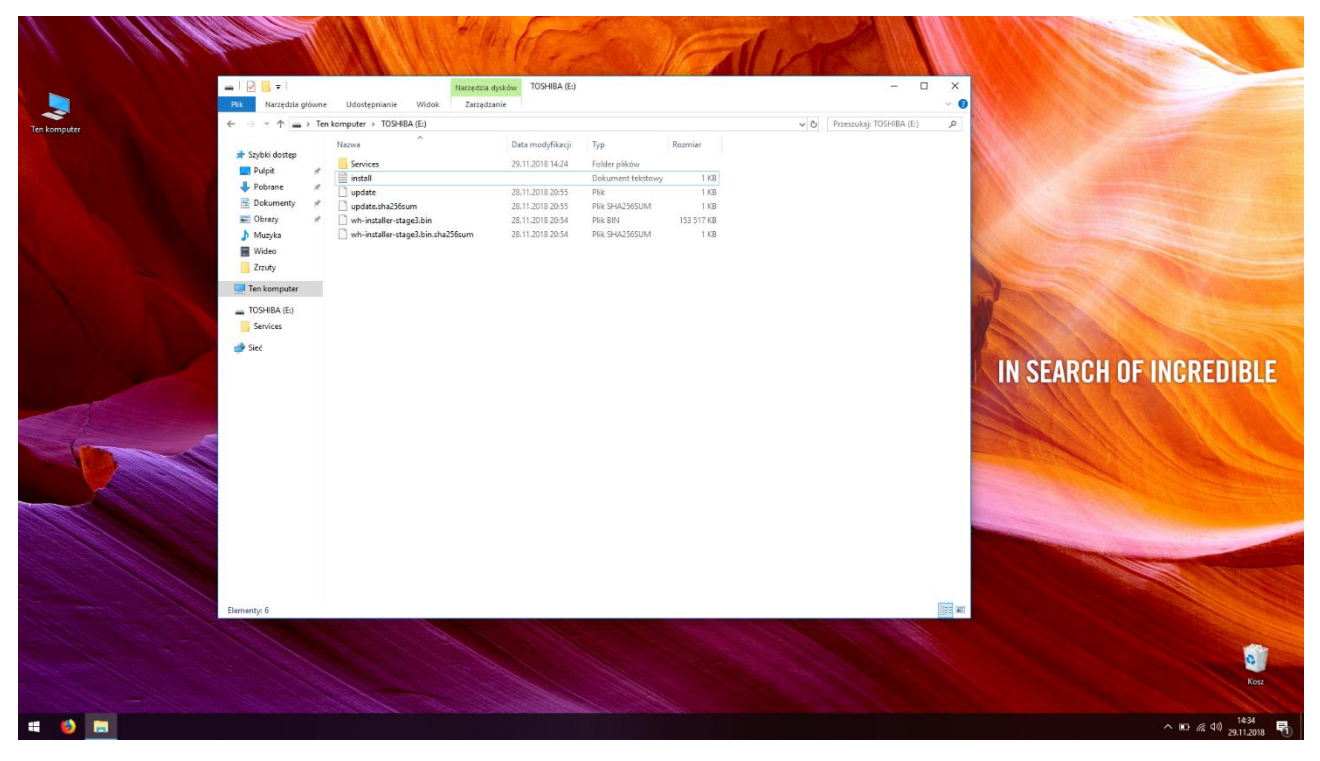

- 4. Wyłącz zasilanie serwera.
- 5. Włóż wcześniej przygotowanego pendrive do portu USB serwera.
- 6. W trakcie procesu aktualizacji serwer może wydać jednorazowe piknięcie (wyraźnie słyszalne).
- 7. Po trzykrotnym piknięciu odczekaj około 10 sekund i odłącz zasilanie serwera.
- 8. Wyjmij pendrive i podłącz zasilanie serwera.
- 9. Wejdź w Komputer\Sieć i odnajdź ikonkę serwera w sekcji "Automatyzacja domu".
- 10. Kliknij dwukrotnie w ikonę serwera.
- 11. Po otwarciu przeglądarki internetowej kliknij w ikonę "i" w górnym prawym rogu.

| F&Home  | × +                                                       |                 |                      | - ø ×                     |
|---------|-----------------------------------------------------------|-----------------|----------------------|---------------------------|
| ↔ → ♂ ŵ | 🛈 🔏 192.168.0.35/#/login                                  |                 | ⊡ ☆                  | ≡ © /II                   |
|         |                                                           |                 |                      | 0                         |
|         |                                                           |                 |                      |                           |
|         | Nie posiadasz aplikacji F&Home?                           | <u>Lă Loù</u> e |                      |                           |
|         | Potrzebujesz FHome Configurator dla Windows?<br>Pederz. → |                 |                      |                           |
|         |                                                           |                 |                      |                           |
|         |                                                           |                 |                      |                           |
|         |                                                           |                 |                      |                           |
| 4 🚯 🔞 🛤 |                                                           |                 | ^ <b></b> <i>@</i> . | d0) 11:46<br>29.11.2018 ₩ |

12. Po otwarciu strony statusowej sprawdź czy wersja oprogramowania to 2.5.0. Jeżeli tak, to proces aktualizacji przebiegł prawidłowo, w innym przypadku powtórz aktualizację lub skontaktuj się z działem wsparcia: <u>aktualizacje@fhome.pl</u>.

| F&Home  | × +                                |                                      |             |                   | - o ×   |
|---------|------------------------------------|--------------------------------------|-------------|-------------------|---------|
| ← → ♂ û | (i) 💋 192.168.0.35/#/server-status |                                      |             | 🖂 🕁               | lin © ≡ |
|         | £                                  |                                      |             |                   | ٠       |
|         |                                    |                                      |             |                   |         |
|         |                                    |                                      |             |                   |         |
|         |                                    |                                      |             |                   |         |
|         | Identyfikator UUID                 | e4e58e67-3189-4354-b38a-4e928454deb1 |             |                   |         |
|         |                                    |                                      |             |                   |         |
|         |                                    | 2 5 0                                | Proces UPnP |                   |         |
|         |                                    |                                      |             |                   |         |
|         |                                    | Tak                                  |             |                   |         |
|         |                                    |                                      |             | 192.168.0.35      |         |
|         |                                    | 2018-11-29 11:46:53                  |             | 00:d0:b8:11:ff:3e |         |
|         |                                    | 11:46:53 up 2 min                    |             |                   |         |
|         |                                    |                                      |             |                   |         |
|         |                                    |                                      |             |                   |         |
|         |                                    |                                      |             |                   |         |
|         |                                    |                                      |             |                   |         |
|         |                                    |                                      |             |                   |         |
| l. I    |                                    |                                      |             |                   |         |
|         |                                    |                                      |             |                   |         |
|         |                                    |                                      |             |                   |         |
|         |                                    |                                      |             |                   |         |
|         |                                    |                                      |             |                   |         |
| # 🚯 関 🛤 |                                    |                                      |             |                   | ^       |

KONIEC AKTUALIZACJI

### PRZYWRÓCENIE PROJEKTU

- 1. Wejdź w Komputer\Sieć.
- 2. Odnajdź ikonę serwera w sekcji "Automatyzacja domu" i kliknij w nią dwukrotnie.
- 3. Po otwarciu przeglądarki internetowej kliknij w przycisk "Pobierz" znajdujący się pod napisem "Potrzebujesz FHome Configurator dla Windows ?".

| 🙀 F&Home 🛛 🗙 👩 | Fädhome × +                                                                                                    | -                | e ×      |
|----------------|----------------------------------------------------------------------------------------------------|------------------|----------|
| (←) → ℃ @      | 🛈 🔏 192.168.0.35/#/login                                                                                                    | … ⊠ ☆            | III\ ⊡ ≡ |
|                | Retern v       Image: Comparison of the possibility of the possibility of the possibil | 🖸 🏠              |          |
|                |                                                                                                    | ∧ <b>10</b> ∉ 40 | 1214     |

- 4. Pobrany plik powinien nosić nazwę: "WiHomeConfigurator.zip". Należy go rozpakować.
- 5. Po rozpakowaniu kliknij dwukrotnie w instalator programu. Plik nosi nazwę "FHome\_instalator\_2.5.0.152".
- 6. Program zainstaluje się w lokalizacji "c:\Program Files (x68)\FHomeKonfigurator" oraz utworzy skrót w menu Start.
- 7. Uruchom program.
- 8. Konfigurator przeszuka sieć i odnajdzie serwer F&Home RADIO.

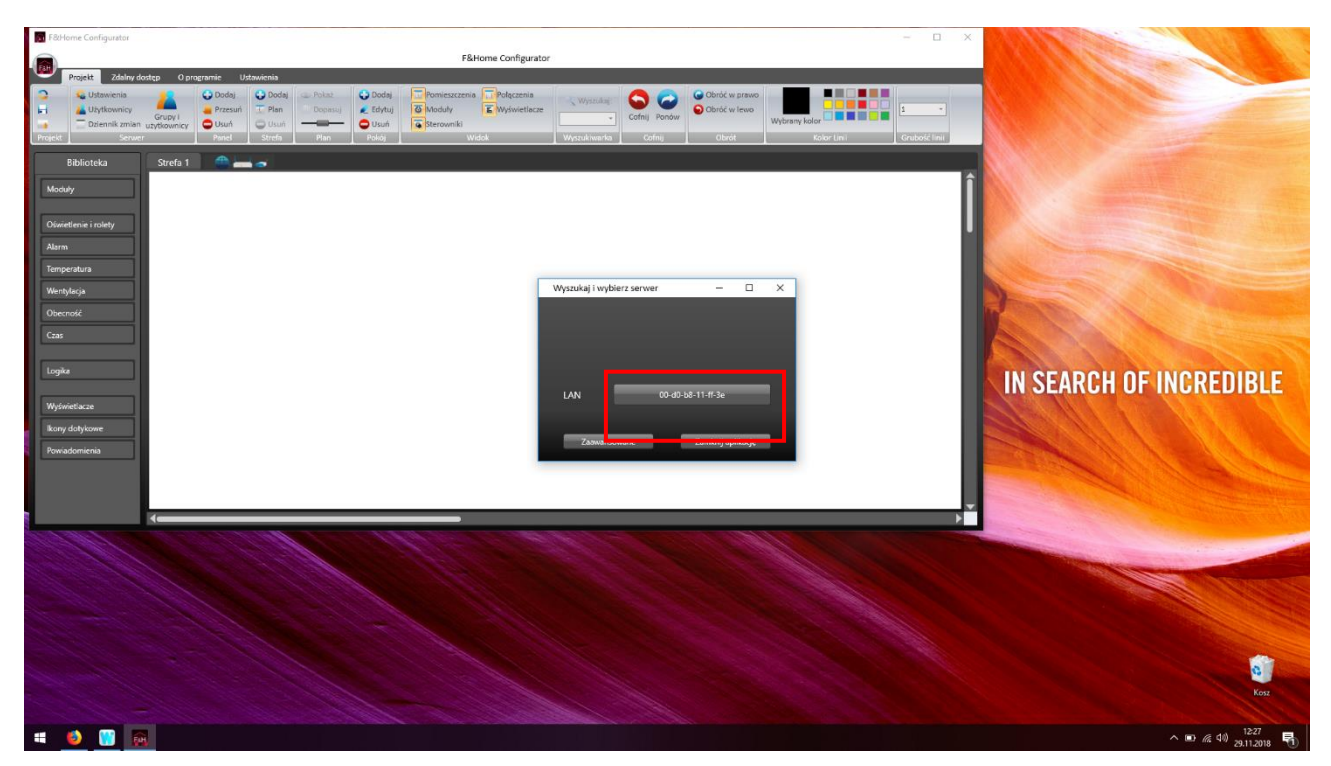

- 9. Kliknij w znaleziony adres MAC serwera.
- 10. Otworzy się okno z konfiguracją serwera. Zwróć uwagę, że wygląda ono inaczej niż w starej wersji konfiguratora.

| Projekt Zdalny dostan O noveramie Ustavijenja                     | - 6                                                                                                    | ×       |
|-------------------------------------------------------------------|----------------------------------------------------------------------------------------------------|---------|
| Zmień projekt                                                     | 🕁 Dodaj 🔂 Pomieszczenia 🖉 Połączenia 💦 🔗 🚱 Obróć w grawo                                                                                                    |         |
| 🚽 Zapisz kopię lokalną 🔛 🛓 Użytkownicy 🔔 Przesuń 😨 Plan 💿 Dopasuj | 🗾 Edytaji 🐻 Moduły 🔚 Wyświetlacze                                                                                                    |         |
| Eksportuj Dziennik zmian użytkownicy OUsuń CUsuń                  | Usuni Sterowniki     Comp Pundov     Wybrany kolor     Wybrany kolor                                                                                                    |         |
| Projekt Serwer Panel Strefa Plan                                  | Poldý Wildek Wyzsulitvarka Cofnij Obrot Kolor Linii Grubość linii                                                                                                    |         |
| Biblioteka Strefa 1 🌐 🛲 🤿                                         |                                                                                                    |         |
| Maduk                                                             |                                                                                                    | î       |
| moudy                                                             |                                                                                                    | - 18    |
| Oświetlenie i rolety                                              |                                                                                                    | - 18    |
| Alarm                                                             | Konfiguracja serwera: 192.168.0.35 – 🗆 🗙                                                                                                    | - 18    |
|                                                                   |                                                                                                    | - 18    |
| lemperatura                                                       | Nanua servera                                                                                                    | - 18    |
| Wentylacja                                                        | UUD a77920x5420441866bc48-76844811864                                                                                                    | - 18    |
| Obecność                                                          | Szer. geograficzna N Miasta                                                                                                    |         |
| Czas                                                              | Dk. geograficzna E 💽 · · ·                                                                                                    | - 88    |
|                                                                   | Strefa czasowa Europe/Wanaw                                                                                                    | - 88    |
| Logika                                                            | Nove hasto                                                                                                    | - 88    |
|                                                                   | Postár Inde                                                                                                    | - 88    |
| Wyświetlacze                                                      | Reguly dia haset                                                                                                    | - 88    |
| lkony dotykowe                                                    | + Hado mují šákdá še ze znakův UTF-B<br>- Dozeniomym znakmí sej meje i duže tířez, cychy, spacje lub następujące znaki: 1° # \$ % & `() * + , - / ;; < > ? Ø [\] ^                                                                                                    | - 88    |
| Powiadomienia                                                     | Dlugoćć hasla muši zavirenć sig miestry 6 a 30 znaków.     Wymagane rise tyb wako zavirendo or namineji - jedna na kali litere - jedna cv/tre, - jedna cv/tre, - jedna cv | - 88    |
|                                                                   | Powyższe hało bedzie również używane dla użytkoanika "somio"                                                                                                    | - 88    |
|                                                                   | Hasio polęzenia zmienione zostanie natycheniast, hasło udytkownika "admin" dopiero po pomyślnym uruchomieniu projektul                                                                                                    | - 88    |
|                                                                   | Sed Assessment data                                                                                                    | - 88    |
|                                                                   | Jet Depitembolina ine atomigurowanoj Politica                                                                                                    | - 88    |
|                                                                   | Zapisz zmiany Anuluj                                                                                                    | - 88    |
|                                                                   |                                                                                                    |         |
|                                                                   |                                                                                                    |         |
|                                                                   |                                                                                                    | - 88    |
|                                                                   |                                                                                                    | - 88    |
|                                                                   |                                                                                                    | - 88    |
|                                                                   |                                                                                                    | - 88    |
|                                                                   |                                                                                                    | - 88    |
|                                                                   |                                                                                                    |         |
|                                                                   |                                                                                                    |         |
| Liczba obiektów: 0/2048                                           |                                                                                                    | 1:1 2:1 |
| 📹 🧕 👧                                                             | ^ ⊯⊃ <u>//</u> 401 2328                                                                                                    | -       |

11. W oknie należy podać:

nazwę serwera, która będzie widoczna w sieci i po której będzie wyszukiwać aplikacja mobilna.
 Nazwa powinna składać się z liter i/lub cyfr, przy czym należy pamiętać, że nie powinna się zaczynać od cyfry.

- szerokość i długość geograficzną zainstalowania systemu (do wewnętrznego zegara).

hasło dostępowe – najważniejsza zmiana względem starej wersji. Teraz musi to być silne hasło zawierające co najmniej jedną dużą literę, jedną małą literę, cyfrę oraz znak specjalny (! " # \$ % & ' ( ) \* + , - . : ; < > = ? @ [ ] ^). Minimalna długość hasła to 6 znaków.

# Prosimy o zapisanie / zapamiętanie hasła. Będzie ono wymagane przy każdorazowej próbie połączenia z serwerem przy pomocy konfiguratora lub przy próbie podłączenia aplikacji mobilnej.

- 12. Po podaniu wyżej opisanych informacji należy kliknąć przycisk "Zapisz zmiany", a następnie "Zamknij". Jeżeli pole "Zapisz zmiany" jest nieaktywne oznacza to, że:
  - w nazwie użyto niedozwolonych znaków,
  - nie ustawiono lokalizacji
  - ustawiono zbyt słabe hasło lub użyto w haśle niedozwolonych znaków.

13. Po otwarciu głównego okna konfiguratora (powinno być puste – bez żadnego projektu) kliknij w przycisk "Zmień projekt" w lewym górnym rogu.

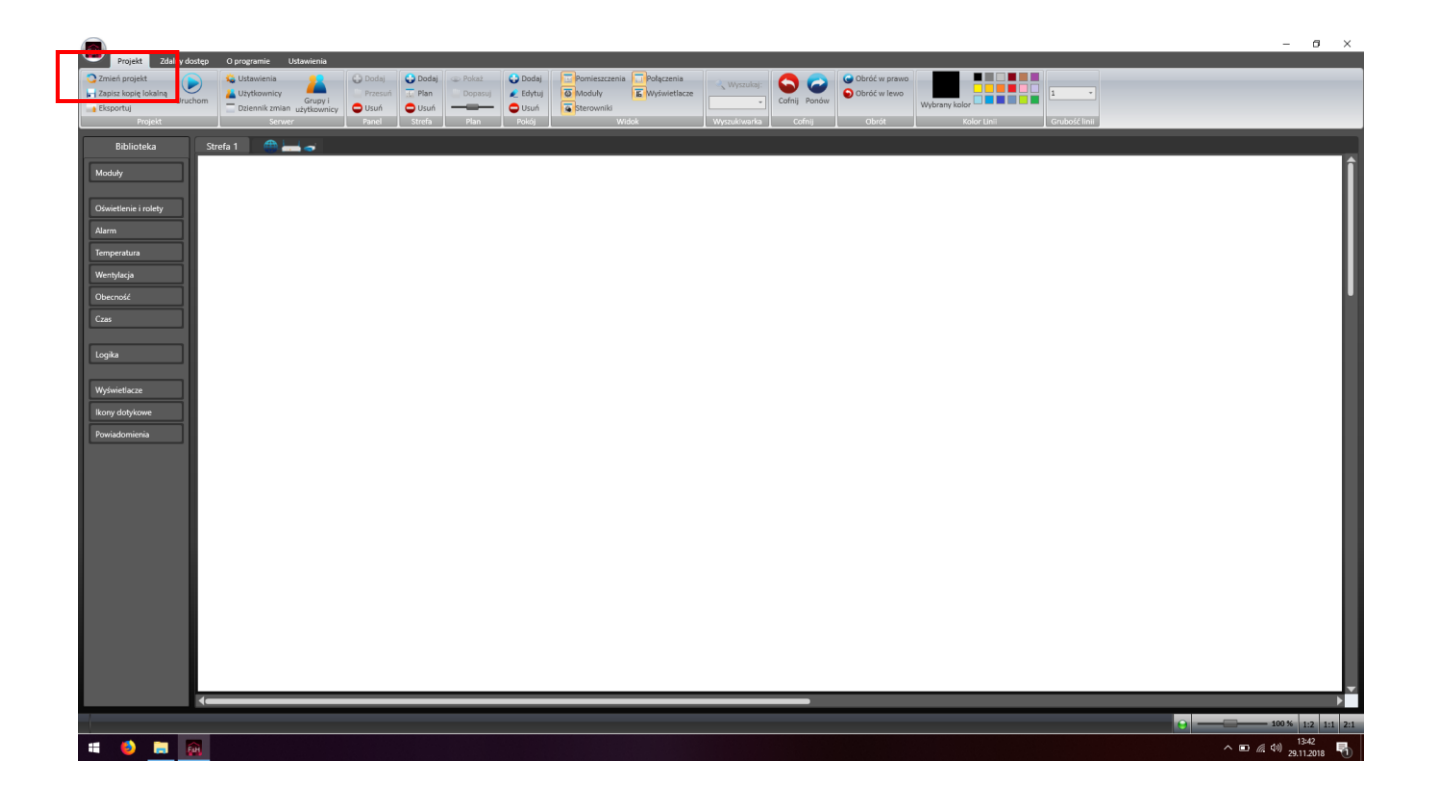

- 14. Program zapyta: "Czy chcesz zapisać ten projekt do skojarzonego folderu serwera?". Kliknij NIE.
- 15. Po pojawieniu się okna "Wybór projektu" kliknij w zakładkę "Foldery na dysku".

|                                                                                                    | - 0 ×                                                      |
|----------------------------------------------------------------------------------------------------|------------------------------------------------------------|
| Projekt Zdalny dostęp O programie Ustawienia                                                                                                    |                                                            |
| 🔉 Zmień projekt 🕞 😫 Ustawienia 🞴 😡 Dodaj 😳 Dodaj 💿 Pokaż 😜 Dodaj                                                                                                    | Ponieszczenia – polączenia – wyczułaje 🔿 🧽 🤤 Obróć w prawo |
| Zapisz kopię lokalną      Uruchom      Uruchom      Dilannik zmian ukławnie      Dilanki zmian ukławnie      Ukuń      Ukuń                                                                                                    | Cofnij Pondw Cofnij Pondw Cofnij Pondw Vybram kolor        |
| Projekt Serwer Panel Strefa Plan Pokój                                                                                                    | Widok Wyczuściwarka Cofnij Obrót Kolor Linii Grubość linii |
| Dilliotate Charles 1 🔿                                                                                                    |                                                            |
| biblioteka Streta i mene 🔿                                                                                                    |                                                            |
| Moduły                                                                                                    |                                                            |
|                                                                                                    | Wybór pojektu – 🗆 🗙                                        |
| Oświetlenie i rolety                                                                                                    | Servery on Ine Foldery na dysku                            |
| Alarm                                                                                                    | Wykryte a rwery Wyszukaj ponownie                          |
| Temperatura                                                                                                    | Deskto                                                     |
| Wentsdacia                                                                                                    |                                                            |
|                                                                                                    |                                                            |
| Ubechose                                                                                                    |                                                            |
| Czas                                                                                                    |                                                            |
|                                                                                                    |                                                            |
| Logika                                                                                                    | Ostatnie połączenia                                        |
| Wolviatische                                                                                                    |                                                            |
| Transcore and the second second s |                                                            |
| Ikony dotykowe                                                                                                    |                                                            |
| Powiadomienia                                                                                                    |                                                            |
|                                                                                                    |                                                            |
|                                                                                                    |                                                            |
|                                                                                                    |                                                            |
|                                                                                                    |                                                            |
|                                                                                                    |                                                            |
|                                                                                                    | Adres IP                                                   |
|                                                                                                    | Nie wybraso elementu Anului                                |
|                                                                                                    |                                                            |
|                                                                                                    |                                                            |
|                                                                                                    |                                                            |
|                                                                                                    |                                                            |
|                                                                                                    |                                                            |
|                                                                                                    |                                                            |
| · · · · · · · · · · · · · · · · · · ·                                                                                                    |                                                            |
|                                                                                                    |                                                            |
| 🖷 🤞 👼 🙉                                                                                                    | ^ ID // (4) 23.12.2016 🖏                                   |

16. Po przejściu do zakładki "Foldery na dysku" należy kliknąć przycisk "…." w dolnej części okna.

| Projekt Zdalny dostęp. O programie Ustawienia                                                                                                    | - 0 ×                                                                                                    |
|----------------------------------------------------------------------------------------------------|----------------------------------------------------------------------------------------------------|
| Zznest projekt     Zapick torije Okaline     Duckóm     Duckóm     Doteonik zmánn stytkominy     Decenik zmánn stytkominy     Source     Source     S | Opmerszczenia         Opdaczenia         Opda                                                                                                    |
| Bebioteka   Moddy   Okoveteni i rolety   Alarm   Temperatus   Wenglarja   Oberoold   Gas   Roty dotykowe   Perviadomionia                                                                                                    | Wpódr progłatu       -       ×         Strewny ok koli Bółkryna dybu:       Stowanie koli Stowanie jednanie zanie 12.26 uddy podanie sozna wietojoże uddy podanie osowanie koli stowanie zanie wytazanie 12.26 uddy podanie osowanie koli stowanie zanie wytazanie uddycanie uddyca jedna uddyca jedna udd |
|                                                                                                    |                                                                                                    |

17. W kolejnym oknie wskaż plik projektu, który zapisałeś na dysku swojego komputera (była o tym mowa w punkcie 9 na początku instrukcji.

| Biblioteka Strefa 1 Strefa 1 S | Polig     Weble     Wybór projektu     -     X       Soverny on lone     Foldey /r a dysku     -     -     X       Soverny on lone     Foldey /r a dysku     -     -     X       Soverny on lone     Foldey /r a dysku     -     -     X       Soverny on lone     Foldey /r a dysku     -     -     X       Soverny on lone     Foldey /r a dysku     -     -     X       Soverny on lone     Ton komputer > Fulpt     -     Community       Organizati     Novy fulder     Novy fulder       For bolget     Naciok.hop     25.10.2019 13.54     Pilk HCP       Sover     Colany     -     -     -       Sover     Ton komputer     -     -     -       Sover     Sover     -     -     -       Sover     Sover     -     -     -       Sover     -     -     -     -       Sover     -     -     -     -       Sover     -     -     -     -       Sover     -     -     -     -       Sover     -     -     -     -       Sover     -     -     -     -       Sover     - | Conduction                                        |
|----------------------------------------------------------------------------------------------------|----------------------------------------------------------------------------------------------------|---------------------------------------------------|
|                                                                                                    | Pike NetworpHike Maciek.hcp                                                                                                    | V Pliki projektove F&Home Kanf V<br>Otwórz Anuluj |

18. Kliknij "Otwórz", a następnie po powrocie do okna "Wybór projektu" kliknij "Załaduj [nazwa Twojego projektu].hcp.

| Â                                                                                                    | - 0 × |
|----------------------------------------------------------------------------------------------------|-------|
| Projekt       Zuhling kotzgi       Oprogramic       Obtakenia         Zimerik projekt       Subakenia       Dodaji       Dodaji <th>_</th> | _     |
| Biolocka     Storie     Mody     Detection intology     Name     Responsive for for for for for for for for for for                                                                                                    | Î     |
|                                                                                                    | ,<br> |
|                                                                                                    |       |

19. Podczas ładowania projektu konfigurator może zgłosić komunikat o niezgodności wersji (jest to naturalne, gdyż projekt powstał w starszej wersji konfiguratora). Kliknij OK.

| Total States dostan O programia Intervienia                                                                                                    |                 |
|----------------------------------------------------------------------------------------------------|-----------------|
| 2 Zhreid projekti      Conference      Conference      Co |                 |
| Bolicelika     Mody     Olarente rastrative     Mengelanian     Weindylagin   Oopla     Mengelanian     Weindylagin   Ponudatnima     Weindylagin     Ponudatnima     Weindylagin     Weindylagin     Ponudatnima     Weindylagin     Ponudatnima     Weindylagin     Ponudatnima <td< th=""><th></th></td<>                                                                                                    |                 |
| 🖬 🧶 📾 🕅                                                                                                    | ^ D ∉ ⊄1) 13:48 |

20. Po załadowaniu projektu kliknij "Uruchom".

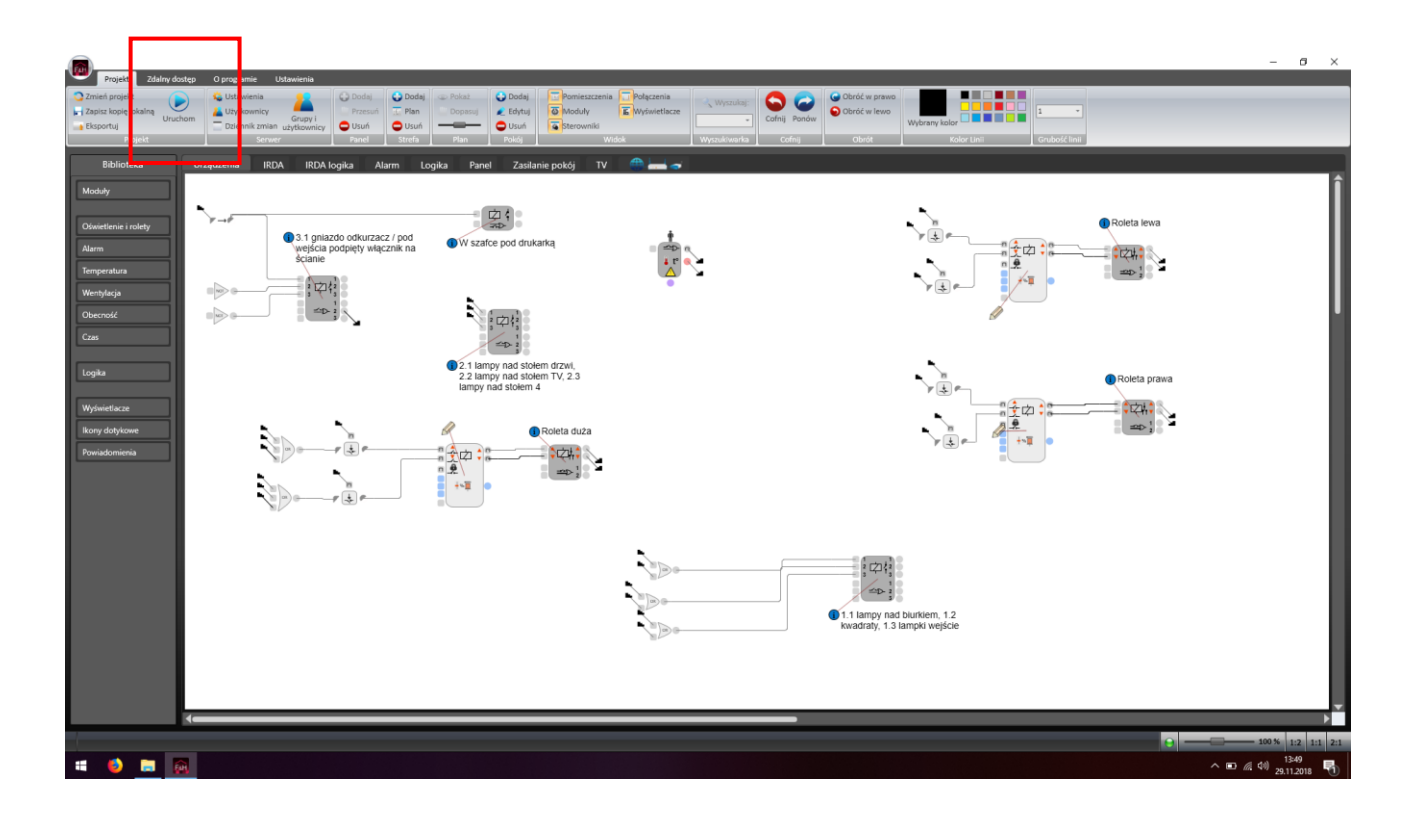

## GOTOWE.

W przypadku problemów z aktualizacją lub ponownym importem projektu prosimy o kontakt pod adresem <u>aktualizacje@fhome.pl</u>.